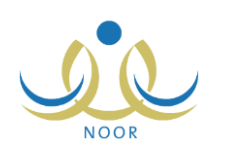

# إرشادات مدير المدرسة على نظام الصحة المدرسية

يعمل نظام الصحة المدرسية على متابعة صحة الطلاب والموظفين والإشراف عليها في كافة مدارس المملكة عن طريق متابعة الطلاب الذين خضعوا لبرامج الفحوصات الطبية والذين تمت تعبئة بيانات السجل الصحي الخاص بكل منهم لمعرفة الطلاب الذين لديهم احتياج معين، كما يتم اتخاذ الإجراءات اللازمة لعلاج الطلاب والموظفين المحتاجين لرعاية طبية بطباعة نماذج لتحويلهم إلى الجهات الصحية أو المستشفيات لتتم معالجتهم. كما يهدف النظام إلى نشر التوعية الصحية في المدارس عن طريق برامج تعزيز الصحة التي يتم تطبيقها بمشاركة الطلاب والكوادر التعليمية والصحية، بالإضافة إلى تعريف استبانات على مستوى الوزارة بهدف احتساب نسبة توفر معايير الصحة العامة في المدارس.

كمدير المدرسة، تقوم بطباعة نماذج تحويل الطلاب والموظفين المحتاجين لرعاية طبية إلى الجهات الصحية لتتم معالجتهم، كما تقوم بعرض الاستبانات الصحية المنشورة وعرض بيانات كل منها وإجابات المرشد الصحي في مدرستك في حال قام بإدخالها.

### ١. التقارير

من مهامك، كمدير مدرسة، أن تقوم بطباعة نماذج التحويل إلى الوحدات الصحية عند الحاجة، حيث يمثل نموذج التحويل خطاب موجه من مدرستك إلى الجهة الصحية المعنية بمعالجة الموظفين والطلاب لنتم معالجتهم.

تظهر صفحة التقارير على الشكل التالي:

| ة - مدرسة الاتحاد - إدارة الرياض للبنين - (بنين) | قاتمة تقارير مدير المدرسة مدير مدرس |
|--------------------------------------------------|-------------------------------------|
| تقارير المعلمين                                  | í.                                  |
| م تقارير التوعية الإسلامية                       | t.                                  |
| ، تقارير الطلاب                                  | (                                   |
| ، تقارير الدرجات                                 | 1                                   |
| م تقارير الإحصائية                               | (                                   |
| ، تقارير المتابعة                                | 1                                   |
| ، تقارير، الإشراف                                | (                                   |
| ، تقارير الرسائل                                 | t                                   |
| · تقارير شؤون المعلمين                           | (                                   |
| النشاط الطلابي                                   | (                                   |
| المعادلات                                        | C                                   |
| . تقارير برنامج صعوبات التعلم                    | 0                                   |
| · تقارير الامن والسلامة المدرسية                 | C                                   |
| · تقارير النقل المدرسي                           | í.                                  |
| التقارير المرئة                                  |                                     |
| <ul> <li>تقارير الإرشاد</li> </ul>               |                                     |

تعرض الصفحة جميع تصنيفات التقارير التي يمكنك إنشاؤها وطباعتها. نتاقش البنود التالية كيفية إنشاء وطباعة النقارير المتعلقة بنظام الصحة المدرسية.

### ١-١ تحويل موظف للوحدة الصحية

يمكنك من خلال هذه الصفحة إنشاء وطباعة نموذج تحويل موظف معين إلى أي من الجهات الصحية ليتم تشخيصه ومعالجته. للقيام بذلك، اتبع الخطوات التالية:

انقر رابط "تقارير المعلمين"، تظهر قائمة بالتقارير التابعة لهذا التصنيف،

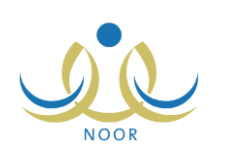

انقر رابط "تحويل موظف للوحدة الصحية"، تظهر الصفحة التالية:

| • | :إختر  | * ثوع الموظف      |
|---|--------|-------------------|
| ¥ | : اختر | * اسم الموظف      |
| • | : اختر | * نوع جهة التحويل |
|   | :      | رقم هاتف الطوارئ  |

- ٣. اختر نوع الموظف، يتم استرجاع أسماء الموظفين التابعين للنوع الذي اخترت في قائمة "اسم الموظف"، تحتوي هذه القائمة على أنواع الموظفين المسموح تحويلهم إلى الجهات الصحية.
  - اختر اسم الموظف المراد تحويله إلى الجهة الصحية،
  - اختر نوع جهة التحويل المراد تحويل الموظف إليها، يظهر الحقل التالى:

| -        | وحدة صحية | : | * نوع جهة التحويل |
|----------|-----------|---|-------------------|
| <u> </u> |           | : | * اسم جهة التحويل |

- أدخل اسم جهة التحويل، حيث يظهر نوع الجهة واسمها في نموذج التحويل،
  - أدخل رقم هاتف الطوارئ، إذا أردت، حيث يظهر الرقم في النموذج،
    - ٨. انقر زر (عرض)، يظهر النموذج على الشكل التالي:

|          |               |                  |             |                |                      | <b>∂</b> • ₹ | د   التالي           | au                                           | •                        | 100% | \$<br>14 | سفمة من ۱ 🌾 |  |
|----------|---------------|------------------|-------------|----------------|----------------------|--------------|----------------------|----------------------------------------------|--------------------------|------|----------|-------------|--|
| <b>_</b> |               |                  | الرقم :     |                |                      |              |                      | لمملكة العريية السعودية                      | 18                       |      |          |             |  |
|          |               | 1280/+0/1V       | التاريخ :   |                | Y                    |              |                      | وزارة التربية والتعليم                       |                          |      |          |             |  |
|          | خصصي الطبي    | مستشقى المركز ال | المستشفى :  |                | aditika<br>Mekad     | al 📥         |                      | إدارة الرياض للبنين<br>مدرسة الاتحاد         |                          |      |          |             |  |
|          |               |                  |             | مستشفى         | ظف ال <mark>ی</mark> | تحويل مو     |                      |                                              |                          |      |          |             |  |
|          |               |                  |             |                | لمحترم               | 0            |                      | ئمستشفى :                                    | مکرم مدیر اا             | 11   |          |             |  |
|          |               |                  |             | : 7            | اسمه ادثاه           | لطبى الموضح  | 4 ويعد<br>إء الفحص ا | كم ورحمة الله وبركاة<br>م توجيه من يلزم لإجر | السلام عليا<br>تأمل منكم |      |          |             |  |
|          |               |                  |             | -              |                      |              |                      |                                              |                          | -    |          |             |  |
|          |               | الهوية           |             | درية<br>الموظف | المستورى             | رقم          | مسمى                 | الإسم                                        |                          |      |          |             |  |
|          | تاريخ الإصدار | المصدر           | الرقم       |                |                      | الوظيقة      | الوظيقة              |                                              |                          |      |          |             |  |
|          | 1520/.1/12    | جدة              | 10150157100 |                | أستاذ<br>مساحد       | 1.15.1011    | معلم                 | أحمد عماد الشنتين                            | أكرم                     |      |          |             |  |
|          |               |                  |             |                |                      |              | a                    | لاج اللازم له علما بأ                        | وصرف العا                |      |          |             |  |
|          |               |                  |             |                |                      |              | 3                    | . بالعمل حتى تاريخه .                        | قائم                     |      |          |             |  |
|          |               |                  |             |                |                      |              |                      |                                              |                          |      |          |             |  |

يقسم النموذج إلى قسمين: يعرض القسم الأول خطاب التحويل الموجه من مدرستك إلى الجهة الصحية ويحتوي مجموعة من بيانات الموظف الشخصية مثل اسمه وبيانات هويته من رقم ومصدر وتاريخ إصدار، الخ، والأكاديمية مثل مسماه الوظيفي ومستواه ودرجته، الخ. بينما يعرض القسم الثاني البيانات التي يتوجب على الجهة الصحية إدخالها يدوياً كالتشخيص والعلاج الذي تم صرفه للموظف، الخ.

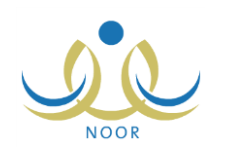

ويوفر التقرير شريط الأدوات الذي يحتوي عدّة أزرار تمكنك من القيام بوظائف مختلفة كعرضه بالشكل الذي تريد والبحث عن نص معين ضمنه وحفظه في حاسوبك الشخصي والتنقل بين صفحاته، الخ. وتستطيع تصدير التقرير وحفظه في حاسوبك الشخصي بأكثر من نوع ملف مثل (Excel) أو (PDF) أو (Word).

انقر ( الله) لطباعة النموذج.

١-٢ تحويل طالب للوحدة الصحية

يمكنك من خلال هذه الصفحة إنشاء وطباعة نموذج تحويل طالب إلى أي من الجهات الصحية ليتم تشخيصه ومعالجته. للقيام بذلك، اتبع الخطوات التالية:

- انقر رابط "تقارير الطلاب"، تظهر قائمة بالتقارير التابعة لهذا التصنيف،
  - انقر رابط "تحويل طالب للوحدة الصحية"، تظهر الصفحة التالية:

| * نظام الدراسة         | : اختر                |
|------------------------|-----------------------|
| * ثوع جهة التحويل      | : اختر                |
| إدارة التربية والتعليم | : إدارة الرياض للبنين |
| المدرسة                | : مدرسة الاتحاد       |
| * الصف                 | : اختر                |
| * القصل                | :                     |
| الطالب                 | : لا يوجد             |
| (*) حقول إجبارية.      |                       |

- ۳. اختر نظام الدراسة الذي تريد، يتم تفعيل قائمة "الطالب" بجميع الطلاب التابعين للنظام الذي اخترت،
  - اختر نوع جهة التحويل المراد تحويل الطالب لها، يظهر حقل "اسم جهة التحويل"،
    - أدخل اسم جهة التحويل، حيث يظهر نوع الجهة واسمها في نموذج التحويل،
- ٦. اختر الصف، تظهر قائمة "القسم" ويتم استرجاع الفصول التابعة للصف المختار في قائمة "الفصل"،
- ٧. اختر القسم ثم الفصل، كل من قائمته المخصصة، يتم استرجاع الطلاب المسجلين في الفصل الذي اخترت في القائمة المخصصة،
  - ١ اختر الطالب المراد تحويله إلى الجهة الصحية،
  - انقر زر (عرض)، يظهر نموذج التحويل على الشكل التالي:

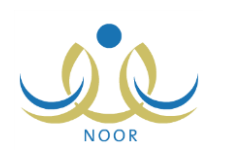

|                    |                                                  | 9                                                                               | .   التاني 📕 🔹                               |                                                                                        | 100%     | ♦ | 14 4 1 | مىلىدة من | <u>ı</u> |
|--------------------|--------------------------------------------------|---------------------------------------------------------------------------------|----------------------------------------------|----------------------------------------------------------------------------------------|----------|---|--------|-----------|----------|
| ۱۵۲۵/۰۰/۱۵         | الرقم :<br>التاريخ :<br>المرقفات :<br>المستحقى : | Although the Participant                                                        |                                              | المملكة العربية السعردية<br>وزارة التربية والتطيم<br>إدارة الرياض لليفين<br>مد سة 1950 |          |   |        |           |          |
| 9. 9 99 <b>. 6</b> |                                                  | تحويل طالب الى مستشفر                                                           |                                              |                                                                                        |          |   |        |           |          |
| الجنبية            | اسم العائلة                                      | اسم الجد                                                                        | اسم الأب                                     | الاسم الأول                                                                            | 1        |   |        |           |          |
| . سعودي            | میاد <u>ي</u>                                    | حمزة                                                                            | رامی                                         | أتس                                                                                    | 1        |   |        |           |          |
|                    | الدواسر                                          | عنوان السكن : الرياض - وادي                                                     |                                              | الصف : الأول المتوسط                                                                   |          |   |        |           |          |
|                    |                                                  |                                                                                 |                                              |                                                                                        |          |   |        |           |          |
| 92.<br>            |                                                  | المحترم                                                                         |                                              | كرم مدير المستشفى :                                                                    | الم      |   |        |           |          |
|                    | . ويعد<br>براع                                   | المعترم<br>ليكم ورحمة الله ويركاته<br>أعلاه نأمل منكم إج                        | السلام ع<br>لوضحة بياثاته                    | كرم مدير المستشفى :<br>فحيل إليكم الطالب ال                                            | -<br>الم |   |        |           |          |
|                    | . ويعد<br>براء<br>ني                             | المعترم<br>ليكم ورحمة الله وبركاته<br>أعلاه نأمل منكم اج<br>أ الكشف ولكم تحياة  | السلام ع<br>وضحة بياناته<br>موافاتنا بنتيجة  | كرم مدير المستشفى :<br>فحيل إليكم الطالب الد<br>الكشف الطبي عليه و                     | <br>الما |   |        |           |          |
|                    | . ويعد<br>نزاع<br>ني<br>مدير المدرسة             | المعترم<br>ليكم ورحمة الله ويركاته<br>أعلاه نأمل منكم إج<br>أم الكشف ولكم تحياة | السلام ع<br>موضحة بياثاته<br>موافاتنا بنتيجة | كرم دير المنتفى :<br>تحيل إليكم الطالب ال<br>الكشف الطبي عليه و<br>الفتر الرسمى        | الم      |   |        |           |          |

يقسم النموذج إلى قسمين: يعرض القسم الأول خطاب التحويل الموجه من مدرستك إلى الجهة الصحية لمعالجة الطالب المختار، ويحتوي بيانات الطالب الشخصية مثل اسمه الرباعي وصفه وعنوان سكنه، الخ. بينما يعرض القسم الثاني البيانات التي يتوجب على الجهة الصحية إدخالها يدوياً كالتشخيص والعلاج الذي تم صرفه للطالب، الخ.

.١٠ انقر (뒢) لطباعة النموذج.

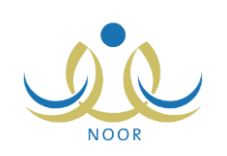

## ٢. الاستبانات الصحية

يقوم مدير عام الصحة المدرسية بتعريف الاستبانات الصحية وتعريف مؤشراتها ومعاييرها ثم نشرها، ثم يقوم المرشد الصحي في مدرستك باختيار الإجابات المناسبة لكل من معاييرها واعتمادها ليتمكن لاحقاً مدير إدارة الصحة المدرسية في الإدارة من اتخاذ الإجراء المناسب عليها، سواء اعتمادها أو رفضها.

تقوم من خلال هذه الصفحة بعرض الاستبانات الصحية المنشورة وعرض النسب المئوية والمؤشرات الرئيسية والفرعية والمعايير الخاصة بكل منها، كما يمكنك عرض إجابات المرشد الصحي في مدرستك لأي من الاستبانات في حال قام بإدخالها.

تظهر صفحة الاستبانات الصحية على الشكل التالي:

| ض صفحه فابله للطباعه، انفر هنا.<br> |                      |               |                   |        |
|-------------------------------------|----------------------|---------------|-------------------|--------|
| ىم الاستبانة 🗖                      | حالة الاستبانة       | النسب المنوية | المؤشرات الرنيسية | خيارات |
| سعاقات الأولية                      | جديد                 | النسب المنوية | المؤشرات الرنيسية | عرض    |
| حيادات المدرسية                     | مرفوض                | النسب المنوية | المؤشرات الرنيسية | عرض    |
| متابعة الدورية لسلامة العيون        | جديد                 | النسب المنوية | المؤشرات الرنيسية |        |
| بادة الأستان                        | محَمد من قبل المدرسة | النسب المنوية | المؤشرات الرنيسية | عرض    |
| وذج الصبحة والسلامة العامة          | معتمد من قبل الإدارة | النسب المنوية | المؤشرات الرنيسية | عرض    |

تعرض الصفحة قائمة بالاستبانات الصحية التي قام مدير عام الصحة المدرسية بنشرها، حيث يظهر لكل منها حالتها. لطباعة القائمة، انقر رابط "**لعرض صفحة قابلة للطباعة، انقر هنا.**" ثم انقر ()).

من الجدير بالذكر أنه في حال كانت حالة الاستبانة "جديد"، يظهر رابط "عرض" بجوارها بعد أن يقوم المرشد الصحي في مدرستك بإدخال الإجابات لكل من معاييرها.

يمكنك عرض النسب المئوية والمؤشرات الرئيسية والفرعية والمعابير الخاصة بأي من الاستبانات، بالإضافة إلى عرض إجابات المرشد الصحي في مدرستك في حال قام بإدخالها، كما هو موضح في البنود التالية.

٢-١ النسب المئوية

يقوم مدير عام الصحة المدرسية بتعريف النسب المئوية لكل من الألوان التي تستخدم في التقارير المتعلقة بالاستبانات الصحية، حيث يتم تظليل كل من نتائج التقرير وفقاً لنطاق النتيجة.

يمكنك عرض النسب المئوية المعرفة لأي من الاستبانات الصحية بنقر رابط "النسب المئوية" المجاور للاستبانة التي تريد، تظهر الصفحة التالية:

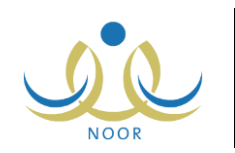

|                   |   |                   |   | ت الأولية    | م الاستباثة : الإسعافان |
|-------------------|---|-------------------|---|--------------|-------------------------|
|                   |   |                   |   | ة، انقر هنا. | ض صفحة قابلة للطباع     |
|                   |   | إلى - الحد الأقصى |   |              | ىن - الحد الادنى        |
|                   | % | 1                 | % | λ,           | النطاق الأخضر           |
|                   | % | ۲٩                | % | 3.           | لنطاق الأصفر            |
|                   | % | 0,                | % | •            | لنطلق الأهمر            |
| عدد السجلات الكلم |   |                   | 2 | ¥            |                         |

تعرض الصفحة قائمة بالألوان التي تستخدم في تظليل نتائج التقارير، حيث يظهر لكل منها الحدان الأدنى والأقصى للنسب المئوية كما قام مدير عام الصحة المدرسية بتعريفها. تظهر هذه البيانات لغايات العرض فقط. للرجوع إلى الصفحة السابقة، انقر (عودة).

#### ٢-٢ المؤشرات الرئيسية

يقوم مدير عام الصحة المدرسية بإضافة المؤشرات الرئيسية والفرعية ومعاييرها لكل من الاستبانات الصحية، حيث يتم إدخال الإجابات للاستبانة على مستوى المعابير .

تقوم من خلال هذه الصفحة بعرض المؤشرات الرئيسية والفرعية والمعابير الخاصة بأي من الاستبانات الصحية المنشورة. انقر رابط "المؤشرات الرئيسية" المجاور للاستبانة التي تريد، تظهر الصفحة التالية:

|                      | المؤشرات الرئيسية مدير مدرسة - مدرسة الاتحاد - إدارة الرياض للبنين - (بنين) |
|----------------------|-----------------------------------------------------------------------------|
|                      | اسم الاستبانة : الإسعافات الأولية                                           |
|                      | لعرض صفحة قابلة للطباعة، القر. هنا.                                         |
| المؤشرات الفرعية     | اسم المؤشر الرئيسي 🔊                                                        |
| الموشرات الفرعية     | توڨر الكادر الطبي                                                           |
| الموشرات الفرعية     | توفر المعدات الطبية                                                         |
| عدد السجلات الكلي: ٢ |                                                                             |
|                      |                                                                             |
|                      |                                                                             |
|                      | (inc)                                                                       |
|                      |                                                                             |

تعرض الصفحة قائمة بالمؤشرات الرئيسية للاستبانة المختارة، ويمكنك عرض المؤشرات الفرعية لمؤشر رئيسي معين بنقر الرابط المخصص المجاور له، تظهر الصفحة التالية:

|                      | المؤشرات الله عية مدير مدرسة - مدرسة الاتحاد - إدارة الرياض للبنين - (بنين) |
|----------------------|-----------------------------------------------------------------------------|
|                      | الإسعافات الأولية - توفر الكادر الطبي                                       |
|                      | لعرض صفحة قابلة للطباعة، القر. هنا.                                         |
| المعايير             | اسم المؤشر الفرعي 😋                                                         |
| المعايير             | توفر طبيب أخصاني                                                            |
| المعايين             | توقر كادر تمزيض                                                             |
| عدد السجلات الكلي: ٢ | عودذ                                                                        |

تعرض الصفحة قائمة بالمؤشرات الفرعية للمؤشر الرئيسي الذي اخترت، ويمكنك عرض المعايير المضافة لأي منها بنقر الرابط المخصص المجاور للمؤشر الفرعي الذي تريد، تظهر الصفحة التالية:

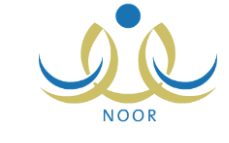

|                                   | معايير مدينة - مدرسة - مدرسة الاتحاد - إدارة الرياض للبنين - (بنين) |
|-----------------------------------|---------------------------------------------------------------------|
|                                   | الأولية - توفر الكادر الطبي - توفر طبيب أخصاني                      |
|                                   | فحة قابلة للطباعة، القر. هنا.                                       |
| شرح المعيان                       | r                                                                   |
|                                   | اصل على رخصة مزاولة المهنة                                          |
| هل الطبيب حاصل على شهادة الاختصاص | اصل على شهادة اختصاص                                                |
|                                   | تقرغ                                                                |

تعرض الصفحة قائمة بالمعايير الخاصة بالمؤشر الفرعي الذي اخترت، حيث يظهر لكل منها شرح المعيار كما أدخله مدير عام الصحة المدرسية. تظهر هذه البيانات لغايات العرض فقط. للرجوع إلى الصفحة السابقة، انقر زر (عودة).

#### ٢-٣ عرض استبانة

كما ذكر مسبقاً، يمكنك عرض الاستبانات الصحية التي قام مرشد الصحة في مدرستك بإدخال الإجابات لمعابيرها، بغض النظر عن حالتها. لعرض إجابات استبانة معينة، انقر رابط "عرض" المجاور لها، تظهر الصفحة التالية:

| مدير مدرسة - مدرسة الاتحاد - إدارة الرياض للبنين - (بنين) | الاستباثات المتاهة    |
|-----------------------------------------------------------|-----------------------|
|                                                           | ◄ توفر الكادر الطبي   |
|                                                           | ◄ توفر المعدات الطبية |

تعرض الصفحة قائمة بالمؤشرات الرئيسية للاستبانة المختارة، حيث يظهر كل منها على شكل رابط وبنقره تظهر المؤشرات الفرعية التابعة له ومعايير كل منها على الشكل التالي:

| 📼 توفَّر الكادر الطبي              |       |     |
|------------------------------------|-------|-----|
| توفر طييب أخصاني                   |       |     |
| الطبيب حاصل على شهادة الختصاص      | @ نعم | 7 C |
| الطبيب حاصل على رخصة مزاولة المهنة | @ نعم | 20  |
| الطبيب متفرغ                       | ۵ نعم | 7 C |
| توفر كادر تمريض                    |       |     |
| الممرض حاصل على شهادة جامعية       | ، نعم | 20  |
| الممرض لديه خبرة لا تقل عن سنتين   | ا نعم | 20  |
| • توفَّر المعدات الطبية            |       |     |

تعرض الصفحة المؤشرات الفرعية التابعة للمؤشر الرئيسي المختار ومعاييرها، بالإضافة إلى إجابة المرشد الصحي في مدرستك لكل معيار. تظهر هذه البيانات لغايات العرض فقط. للرجوع إلى الصفحة السابقة، انقر زر (عودة).